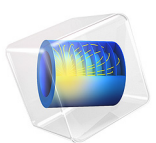

# Topology Optimization of a Loaded Knee Structure

# Introduction

Imagine that you are designing a bracket that must carry a specified load offset down and to the side of its anchoring. As a first attempt, you try a fully solid construction like the one below.

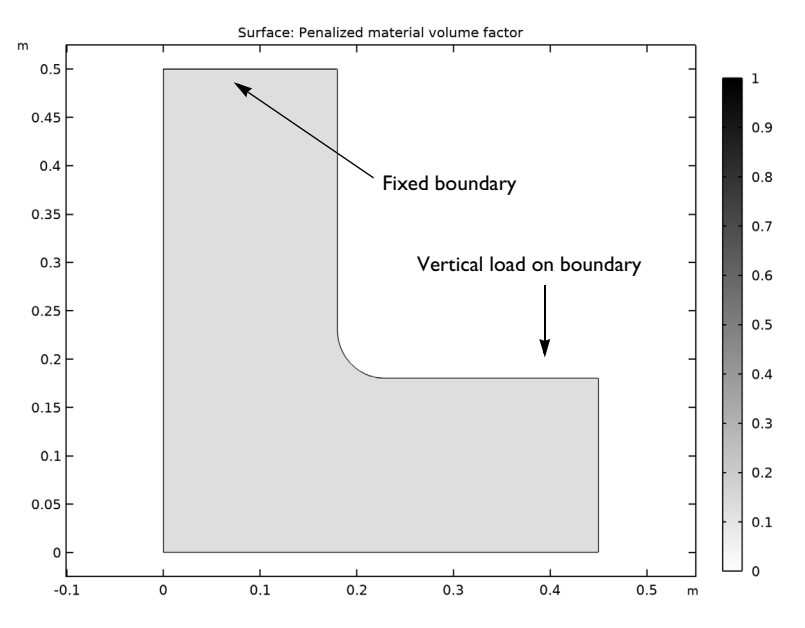

Figure 1: Geometry of the structure with loads and constraints.

This design is clearly overdesigned and does not make efficient use of material. As a direct simulation reveals, stresses are unevenly distributed, meaning that some areas carry significantly less load than others. Provided that the stiffness of the part can be reduced to, for example, 40% of the value computed from the fully solid design without violating the specification, it is tempting to remove some material — saving both weight and costs. But what is the minimum amount of material necessary, and how should it be distributed?

This model demonstrates how you can apply the *SIMP model* (Solid Isotropic Material with Penalization) for structural topology optimization with COMSOL Multiphysics. Note that, in contrast to the way SIMP is usually applied, this example minimizes weight for a specified minimum stiffness, instead of maximizing stiffness for a specified maximum weight.

The area that may contain solid material is bounded by the initial L-shaped design; see Figure 1. The structure's uppermost boundary is fixed while the load is carried evenly distributed over the outermost 5 cm of the boundary indicated in the figure. The material from which the structure is made is a structural steel with Young's modulus,  $E_0 = 200$  GPa, and Poisson's ratio, v = 0.33. The part is to be cut from a sheet of 2 cm thickness.

In the SIMP model (see Ref. 1), the stress tensor is considered to be a function of the true Young's modulus  $E_0$  and the material volume factor,  $\theta_p$ , which is a function of the control variable,  $0 \le \theta_c \le 1$ :

$$\theta_p = \theta_{\min} + (1 - \theta_{\min})\theta(\mathbf{x})^p$$
$$E(\mathbf{x}) = E_0 \theta_p$$

Because the stiffness must for numerical reasons not vanish completely anywhere in the model, the penalized material volume factor,  $\theta_p$ , is constrained such that  $10^{-3} = \theta_{\min} \le \theta_p \le 1$ . The exponent  $p \ge 1$  is a penalty factor that makes intermediate densities provide less stiffness compared to what they cost in weight. The material volume factor is related to the control variable via a Helmholtz filter and a projection function based on the hyperbolic tangent function:

$$\begin{aligned} \theta_{f} &= R_{\min}^{2} \nabla^{2} \theta_{f} + \theta_{c} \\ \theta &= \frac{(\tanh(\beta(\theta_{f} - \theta_{\beta})) + \tanh(\beta\theta_{\beta}))}{(\tanh(\beta(1 - \theta_{\beta})) + \tanh(\beta\theta_{\beta}))} \end{aligned}$$

Here  $\theta_f$ ,  $\beta$ , and  $\theta_\beta$  are the filtered material volume factor, projection slope and projection point. The solution can be made independent of the mesh resolution by using a fixed value of the filter radius,  $R_{\min}$ , but in this example we will not change the mesh and thus apply the default filter radius based on the local mesh element size.

When there is a lower limit on the stiffness of any acceptable design, expressed equivalently as an upper bound on the total strain energy

$$0 \le \int_{\Omega} W_s(\mathbf{x}) d\Omega \le W_s^{\max}$$
<sup>(1)</sup>

the SIMP penalization forces  $\theta_c$  toward either of its bounds. Increasing *p* therefore leads to a sharper solution. The maximum strain energy  $W_s^{\text{max}}$  is conveniently expressed as a

factor times the lowest possible strain energy, as computed for the fully solid design in Figure 1.

Conceptually, the optimization problem is simply minimizing the amount of material used, measured as the solid fraction of the initial design domain

$$\theta_{\rm avg} = \frac{1}{A} \int_{\Omega} \theta(\mathbf{x}) d\Omega \tag{2}$$

without violating the stiffness constraint in Equation 1. Here, A is the area of the design domain.

# THE FINITE ELEMENT MESH

Without regularization, problems of this type are intrinsically mesh-size dependent. For this model, generate an initial free triangular mesh using a maximum element size of 15 mm. This mesh, shown in Figure 2, is rather coarse and effectively limits the smallest possible size of details in the topology solution. When the mesh is later refined and the optimization solver restarted on the finer mesh, proper scaling of the regularization term ensures that the updated solution retains the same topology, only sharpening the details.

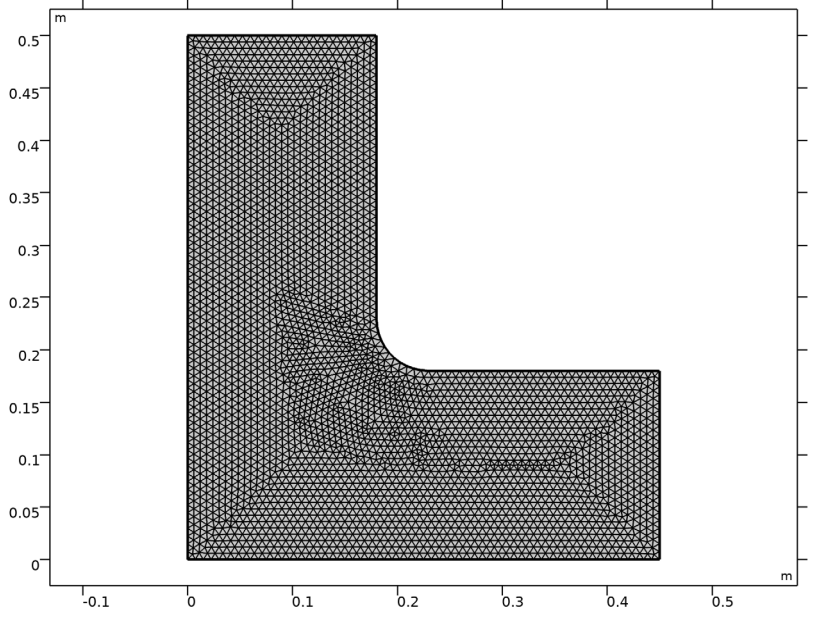

Figure 2: Finite element mesh of the structure.

#### 4 | TOPOLOGY OPTIMIZATION OF A LOADED KNEE STRUCTURE

# Results and Discussion

Figure 3 shows one possible material distribution, optimal for the chosen regularization strategy. Black areas represent material and white areas represent void. Unless composite materials are considered, gray areas are unphysical so a useful optimized design should be essentially black and white.

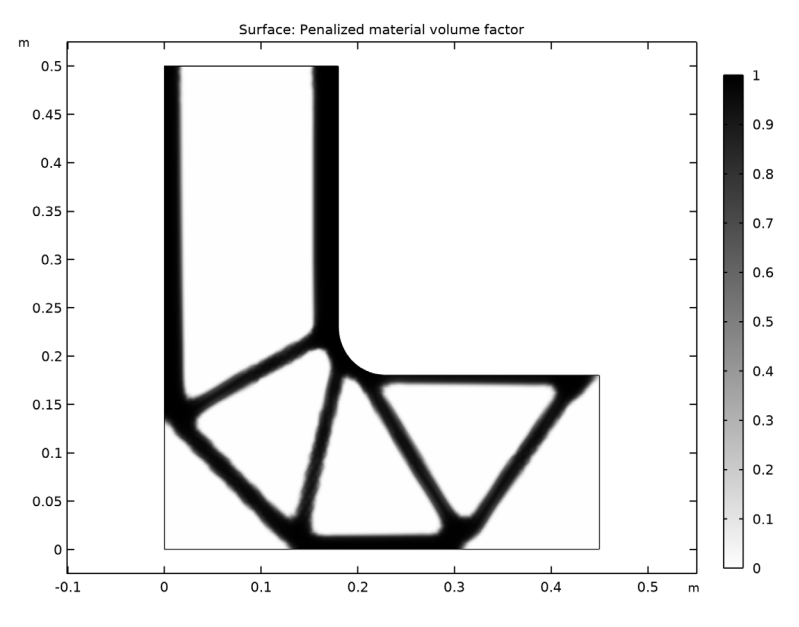

Figure 3: Distribution of the control variable after optimization.

As can be seen in Figure 4, below, the stress is relatively evenly distributed over the solid material. Each individual member in the truss-like structure is subjected to roughly the same maximum stress, indicating that the design makes full use of the material's stiffness. At the same time, the peak stress is not excessive: only about 3 times the mean stress in the solid areas.

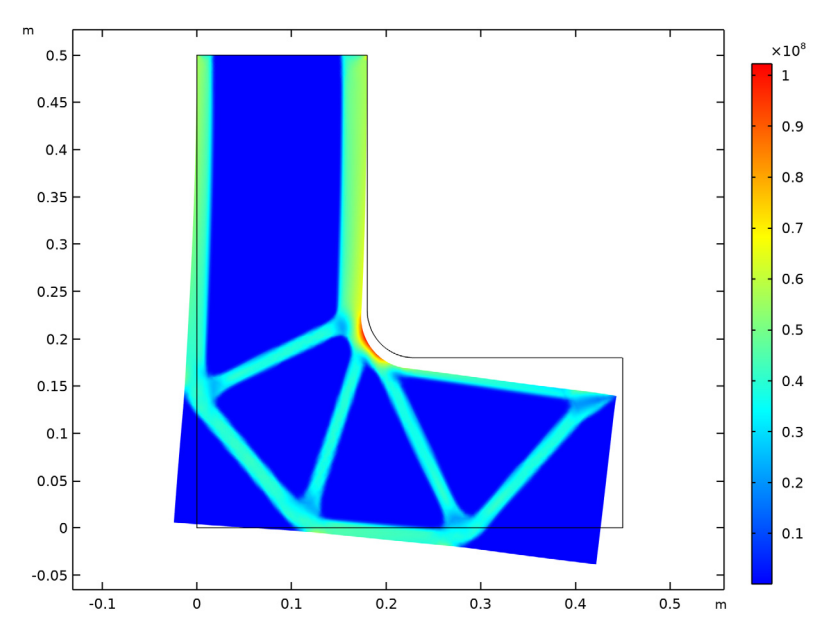

Figure 4: The von Mises stress of the optimal distribution of the control variable.

# Reference

1. M.P. Bendsøe and O. Sigmund, *Topology Optimization Theory*, *Methods*, and *Applications*, Springer, 2004.

# Notes About the COMSOL Implementation

A Solid Mechanics interface represents the structural properties of the bracket, while an Optimization interface allows adding the control variable, objective, and constraints for the optimization problem. The internal strain energy is a predefined variable, solid.Ws, readily available to use as the objective function for the optimization problem.

The optimization solver is selected and controlled from an Optimization study step. For topology optimization, either the MMA or the SNOPT solver can be used. This example demonstrates a strategy based on using MMA with a limited number of iterations on successively finer meshes. It quickly and reliably produces trustworthy topologies showing good improvement of the objective function value. These solutions are not necessarily globally optimal, which may, however, be of less importance in practice.

# **Application Library path:** Optimization\_Module/Topology\_Optimization/ loaded\_knee

# Modeling Instructions

From the File menu, choose New.

# NEW

In the New window, click 🖉 Model Wizard.

## MODEL WIZARD

- I In the Model Wizard window, click **Q** 2D.
- 2 In the Select Physics tree, select Structural Mechanics>Solid Mechanics (solid).
- 3 Click Add.
- 4 Click  $\bigcirc$  Study.
- 5 In the Select Study tree, select General Studies>Stationary.
- 6 Click **M** Done.

# **GLOBAL DEFINITIONS**

#### Parameters 1

- I In the Model Builder window, under Global Definitions click Parameters I.
- 2 In the Settings window for Parameters, locate the Parameters section.

**3** In the table, enter the following settings:

| Name        | Expression | Value    | Description                               |
|-------------|------------|----------|-------------------------------------------|
| F_load      | 10[kN]     | 10000 N  | Applied load                              |
| h0          | 7.5[mm]    | 0.0075 m | Mesh size                                 |
| WsRef       | 1          | 1        | Reference strain energy                   |
| WsMaxFactor | 1/0.4      | 2.5      | Maximum allowed relative<br>strain energy |
| d           | 2[cm]      | 0.02 m   | Bracket thickness                         |
| beta        | 1          | 1        | Projection slope                          |

Note that the reference strain energy is initially set equal to 1 and must be updated before optimization is started.

# GEOMETRY I

Create the geometry. To simplify this step, insert a prepared geometry sequence.

- I In the Geometry toolbar, click Insert Sequence.
- 2 Browse to the model's Application Libraries folder and double-click the file loaded\_knee\_geom\_sequence.mph.
- **3** In the **Geometry** toolbar, click **H** Build All.

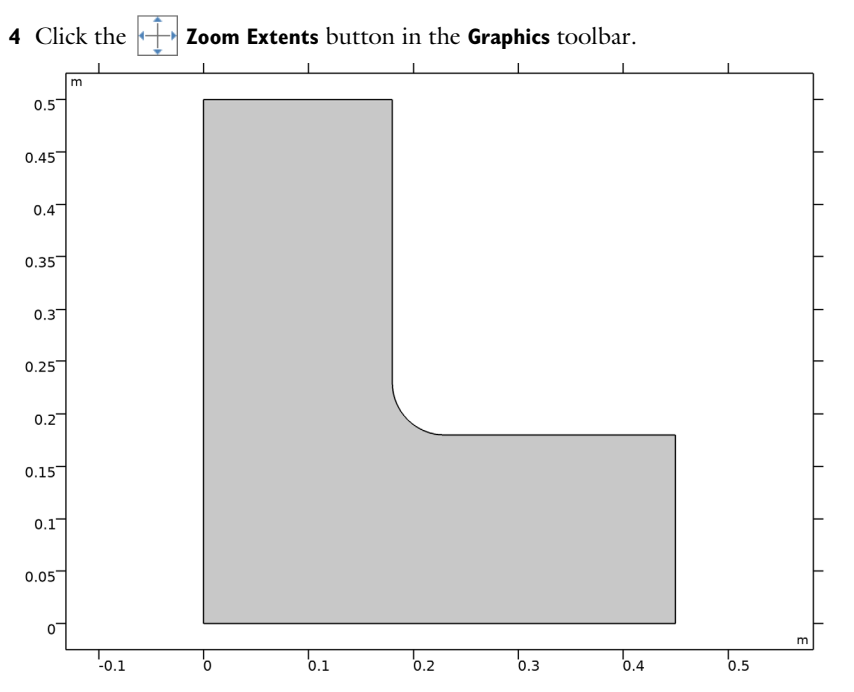

The geometry should now look like that in Figure 1. Note that the inserted geometry is parameterized and that the parameters used are automatically added to the list of global parameters in the model.

#### ADD MATERIAL

- I In the Home toolbar, click 🙀 Add Material to open the Add Material window.
- 2 Go to the Add Material window.
- 3 In the tree, select Built-in>Structural steel.
- 4 Click Add to Global Materials in the window toolbar.
- 5 In the Home toolbar, click 🙀 Add Material to close the Add Material window.

# MATERIALS

# Material Link 1 (matlnk1)

In the Model Builder window, under Component I (compl) right-click Materials and choose More Materials>Material Link.

Add a density topology feature, which can be used to distinguish between void and solid regions. This variable is coupled back to the **Solid Mechanics** interface via the Young's

modulus. The filter radius should not be smaller than the mesh element size, so the default will work, but a fixed value has to be chosen to make the result of the optimization mesh independent.

# DEFINITIONS

## Density Model I (dtopol)

- I In the Definitions toolbar, click 📝 Optimization and choose Density Model.
- **2** Select Domain 1 only.
- 3 In the Settings window for Density Model, locate the Projection section.
- **4** From the **Projection type** list, choose **Hyperbolic tangent projection**.
- **5** In the  $\beta$  text field, type beta.

Add a Mass Properties node to compute total mass and area.

- 6 Click the 🐱 Show More Options button in the Model Builder toolbar.
- 7 In the Show More Options dialog box, in the tree, select the check box for the node General>Variable Utilities.
- 8 Click OK.

Mass Properties 1 (mass1)

- I In the Model Builder window, right-click Definitions and choose Variable Utilities> Mass Properties.
- 2 In the Settings window for Mass Properties, locate the Density section.
- 3 From the Density source list, choose From physics interface.

## SOLID MECHANICS (SOLID)

- I In the Model Builder window, under Component I (compl) click Solid Mechanics (solid).
- 2 In the Settings window for Solid Mechanics, locate the 2D Approximation section.
- 3 From the list, choose Plane stress.
- 4 Locate the **Thickness** section. In the *d* text field, type d.

#### MATERIALS

#### Topology Link I (topInkI)

- I In the Model Builder window, under Component I (comp1) right-click Materials and choose More Materials>Topology Link.
- 2 In the Settings window for Topology Link, locate the Link Settings section.
- **3** From the **Topology source** list, choose **Density Model I (dtopol)**.

# 4 Locate the Geometric Entity Selection section. From the Selection list, choose All domains.

In the next steps, you fix the structure for rigid body translation and rotation by prescribing zero displacements along one of the sides, then apply the load.

# SOLID MECHANICS (SOLID)

Fixed Constraint I

- I In the Physics toolbar, click Boundaries and choose Fixed Constraint.
- 2 Select Boundary 3 only.

Boundary Load 1

- I In the Physics toolbar, click Boundaries and choose Boundary Load.
- **2** Select Boundary 6 only.
- 3 In the Settings window for Boundary Load, locate the Force section.
- 4 From the Load type list, choose Total force.
- **5** Specify the **F**<sub>tot</sub> vector as

| 0       | х |
|---------|---|
| -F_load | у |

### MESH I

Free Triangular 1

In the Mesh toolbar, click Kree Triangular.

#### Size

- I In the Model Builder window, click Size.
- 2 In the Settings window for Size, locate the Element Size section.
- 3 Click the **Custom** button.
- **4** Locate the **Element Size Parameters** section. In the **Maximum element size** text field, type h0.
- 5 Click 📗 Build All.

The resulting mesh is shown in Figure 2.

# STUDY I

First compute only a stationary solution on which you can evaluate a reference value for the objective, as well as set up suitable plots.

I In the Home toolbar, click **=** Compute.

# RESULTS

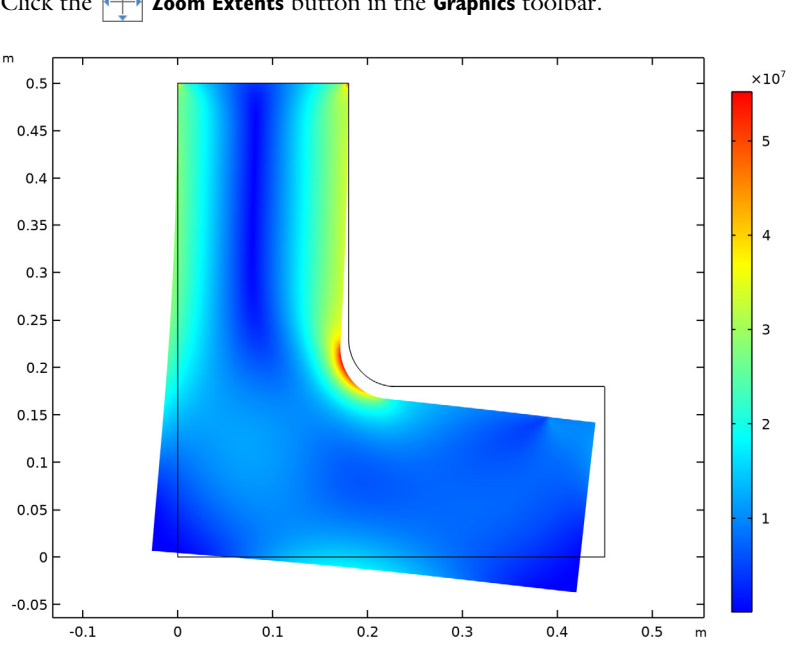

Stress (solid) Click the  $4 \rightarrow$  Zoom Extents button in the Graphics toolbar.

#### Penalized Material Volume Factor

- I In the Model Builder window, expand the Results>Topology Optimization node, then click Output material volume factor.
- 2 In the **Settings** window for **2D Plot Group**, type Penalized Material Volume Factor in the **Label** text field.

# Surface I

Plotting the Penalized Material Volume Factor gives a sharper and fairer picture of the topology, as seen by the **Solid Mechanics** interface.

- I In the Model Builder window, expand the Penalized Material Volume Factor node, then click Surface I.
- In the Settings window for Surface, click Replace Expression in the upper-right corner of the Expression section. From the menu, choose Component I (comp1)>Definitions>
   Density Model I>Auxiliary variables>dtopo1.theta\_p Penalized material volume factor.

- 3 Locate the Coloring and Style section. From the Color table list, choose GrayScale.
- **4** Select the **Reverse color table** check box.
- 5 In the Penalized Material Volume Factor toolbar, click **9** Plot.

#### Global Evaluation 1

- I In the Model Builder window, expand the Results>Derived Values node.
- 2 Right-click Derived Values and choose Global Evaluation.
- 3 In the Settings window for Global Evaluation, click Add Expression in the upper-right corner of the Expressions section. From the menu, choose Component I (compl)> Solid Mechanics>Global>solid.Ws\_tot Total elastic strain energy ].
- 4 Click **=** Evaluate.

Use the value from the **Table I** window to update the value of the parameter WsRef. This will normalize the compliance constraint in such a way that a maximum allowed relative compliance increase can be easily prescribed.

# **GLOBAL DEFINITIONS**

Parameters 1

- I In the Model Builder window, under Global Definitions click Parameters I.
- 2 In the Settings window for Parameters, locate the Parameters section.
- **3** In the table, enter the following settings:

| Name  | Expression | Value | Description             |
|-------|------------|-------|-------------------------|
| WsRef | 1.3[J]     | 1.3 J | Reference strain energy |

Set up probes for the objective functions and constraint.

# DEFINITIONS

Global Variable Probe 1 (var1)

- I In the Definitions toolbar, click probes and choose Global Variable Probe.
- 2 In the Settings window for Global Variable Probe, click Replace Expression in the upperright corner of the Expression section. From the menu, choose Component I (compl)> Definitions>Density Model I>Global>dtopol.theta\_avg - Average material volume factor.
- 3 Locate the Expression section. Select the Description check box.
- 4 In the associated text field, type Solid fraction.

#### Global Variable Probe 2 (var2)

- I In the Definitions toolbar, click probes and choose Global Variable Probe.
- 2 In the Settings window for Global Variable Probe, click Replace Expression in the upperright corner of the Expression section. From the menu, choose Component I (compl)> Solid Mechanics>Global>solid.Ws\_tot - Total elastic strain energy - J.
- 3 Locate the Expression section. In the Expression text field, type solid.Ws\_tot/WsRef.
- **4** Select the **Description** check box.
- 5 In the associated text field, type Strain energy factor.

#### STUDY I

Add the **Topology Optimization** study step, select a solver, and limit the number of iterations. Switch on plotting while solving.

Topology Optimization

- I In the Model Builder window, right-click Study I and choose Optimization> Topology Optimization.
- 2 In the Settings window for Topology Optimization, locate the Optimization Solver section.
- 3 In the Maximum number of iterations text field, type 50.

This value is low enough to terminate the optimization process before the optimality tolerance limit has been reached, resulting in a warning from the solver. However, as you will be able to verify from the probes you just set up, it is sufficiently large for the objective function value to reach a stable level.

- 4 Click Add Expression in the upper-right corner of the Objective Function section. From the menu, choose Component I (compl)>Definitions>Density Model I>Global> compl.dtopol.theta\_avg - Average material volume factor.
- 5 Click Add Expression in the upper-right corner of the Constraints section. From the menu, choose Component I (comp1)>Solid Mechanics>Global>comp1.solid.Ws\_tot Total elastic strain energy J.
- 6 Locate the **Constraints** section. In the table, enter the following settings:

| Expression               | Lower bound | Upper bound |
|--------------------------|-------------|-------------|
| comp1.solid.Ws_tot/WsRef |             | WsMaxFactor |

- 7 Locate the Output While Solving section. Select the Plot check box.
- 8 From the Plot group list, choose Penalized Material Volume Factor.
- 9 In the Model Builder window, click Study I.

10 In the Settings window for Study, locate the Study Settings section.

II Clear the Generate default plots check box.

#### Parametric Sweep

- I In the Study toolbar, click **Parametric Sweep**.
- 2 In the Settings window for Parametric Sweep, locate the Study Settings section.
- 3 Click + Add.
- **4** In the table, enter the following settings:

| Parameter name          | Parameter value list | Parameter unit |
|-------------------------|----------------------|----------------|
| beta (Projection slope) | 1 8                  |                |

- 5 Locate the Output While Solving section. From the Probes list, choose None.
- 6 Click to expand the Advanced Settings section. Select the Reuse solution from previous step check box.
- 7 In the Study toolbar, click **=** Compute.

# RESULTS

Penalized Material Volume Factor

Click the 🕂 Zoom Extents button in the Graphics toolbar.

The default plot shows the stress distribution in the optimized structure, clearly indicating that the load paths follow the optimized topology (Figure 4). Switch to the other plot group to display a sharper picture of the final design (Figure 3).

# 16 | TOPOLOGY OPTIMIZATION OF A LOADED KNEE STRUCTURE